# Simed

### Manual certificación remota del trabajador – Licencia médica 2022

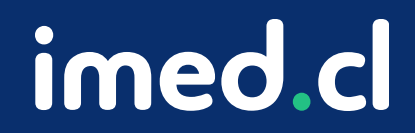

Tu salud más fácil

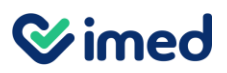

#### Manual certificación remota de trabajador

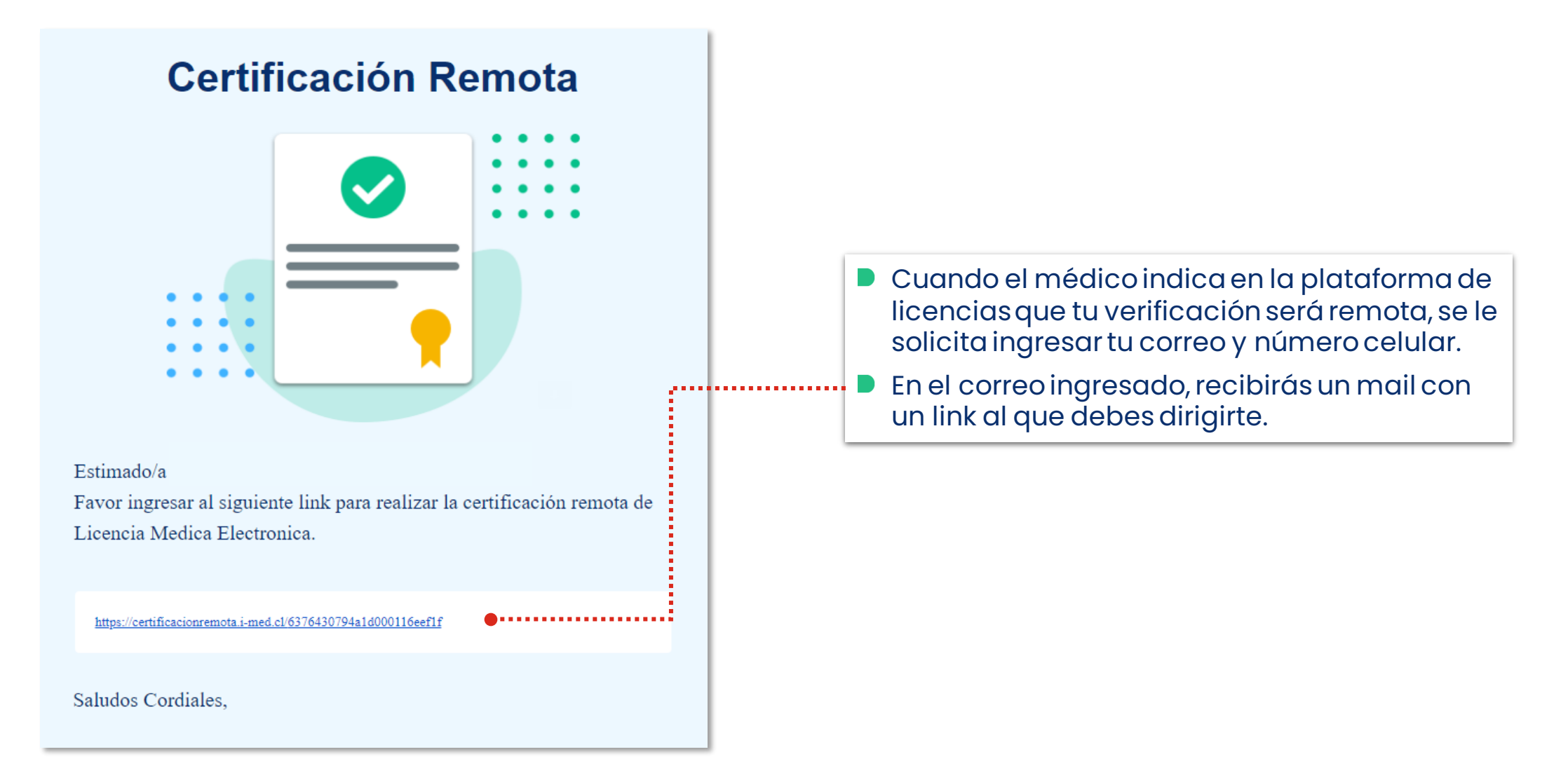

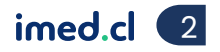

#### **⊗**imed

#### Manual certificación remota de trabajador

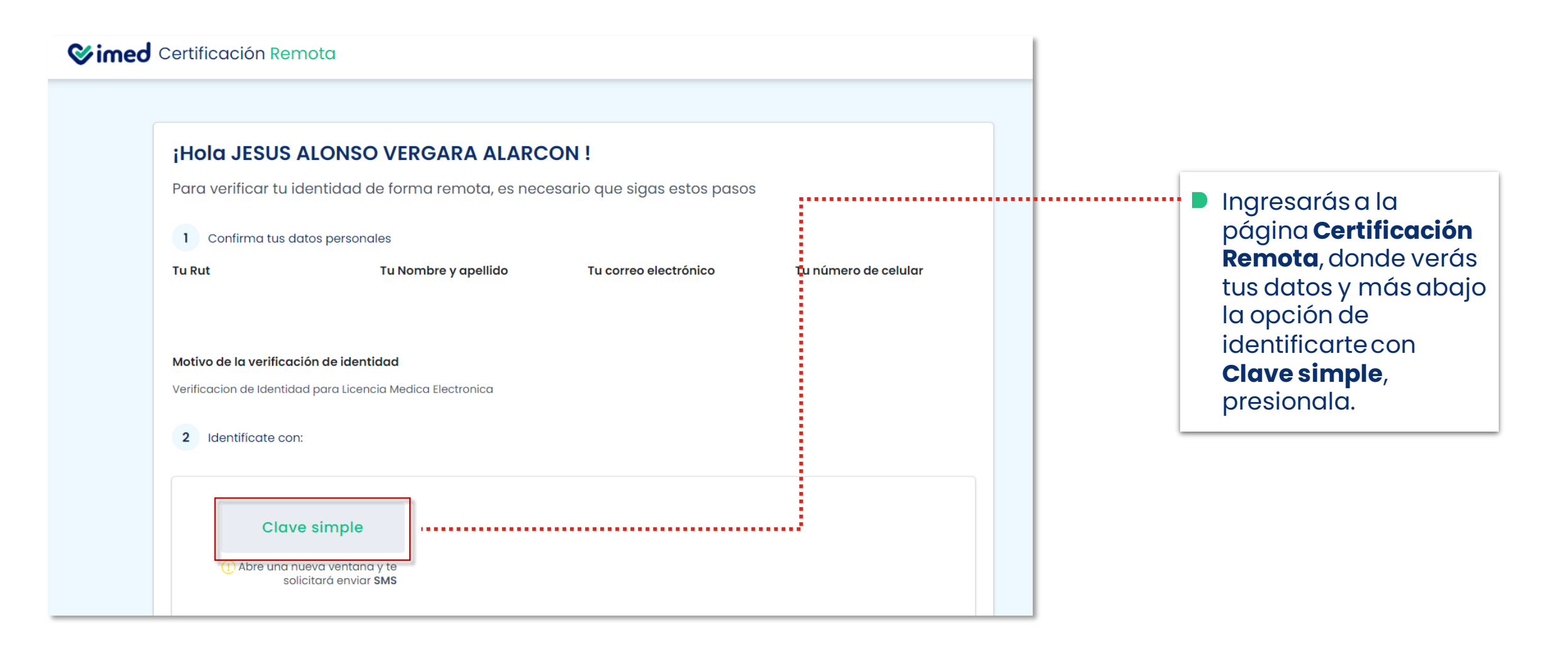

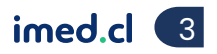

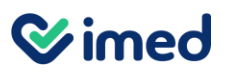

#### Manual certificación remota de trabajador

| Clave simple<br>Ingrese los siguientes datos                               |           |                                                                                                    |
|----------------------------------------------------------------------------|-----------|----------------------------------------------------------------------------------------------------|
| Tu Rut Tu número de documento * 658                                        |           | Al presionar Clave simple, se abrirá una ventana emergente solicitando Tu número de documento (serie). Ingrésalo y presiona Envíame mi clave por SMS.                                                 |
| Envíame mi clave por SMS<br>iListo!<br>Hemos enviado la clave a tu celular |           | <ul> <li>Recibirás el código al celular ingresado<br/>por el médico al seleccionar certificación<br/>remota.</li> <li>Ingrésalo en el espacio correspondiente y<br/>presiona Autenticarme.</li> </ul> |
| Ingrésalo aquí, en cuanto la<br>1229                                       | o recibas |                                                                                                    |
| Autentificarme                                                             |           |                                                                                                    |

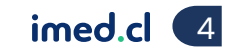

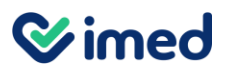

#### Manual certificación remota de trabajador

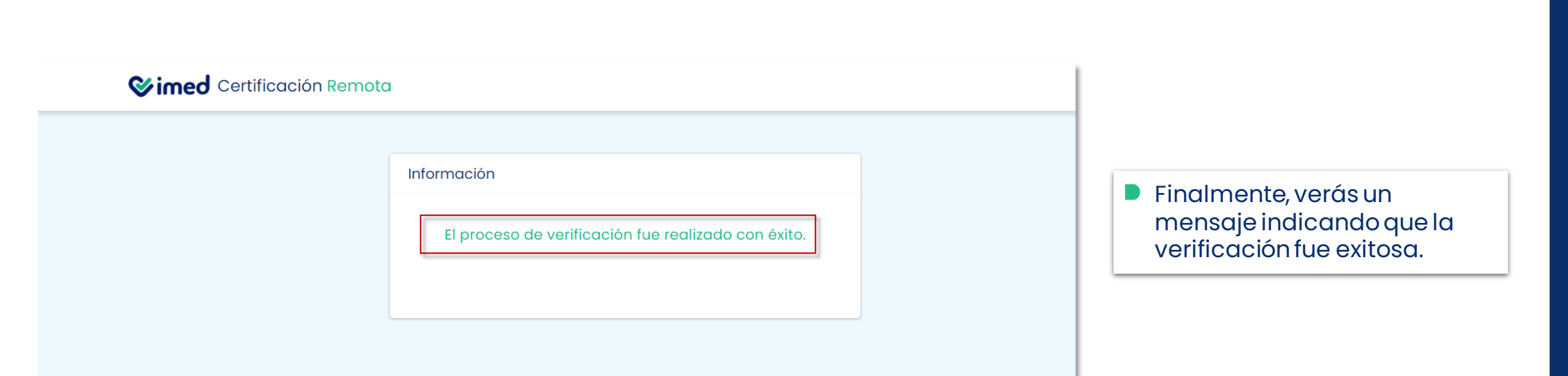

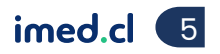

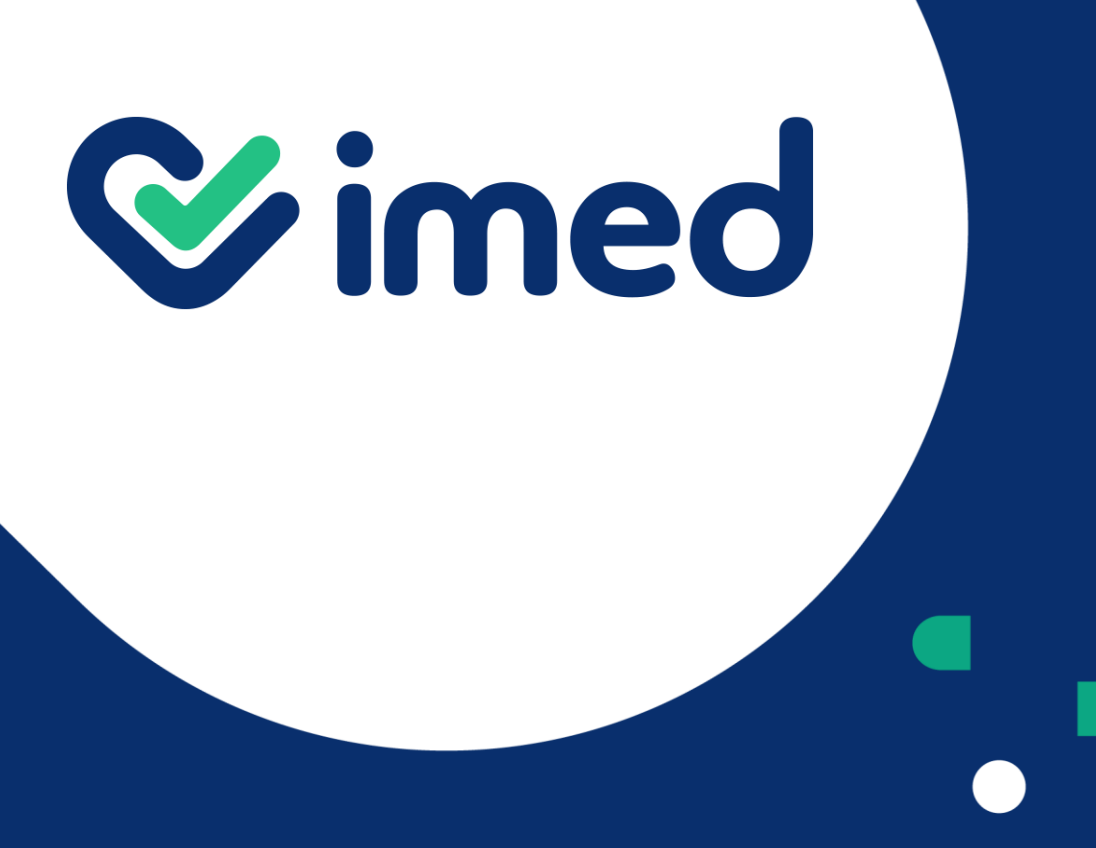

Tu salud más fácil

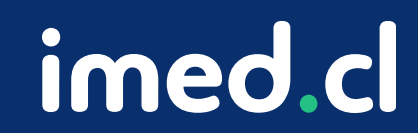

## ¡Gracias!